令和5年10月12日 株式会社ネットワークス

## <u>EP特許の到達加算期間の設定について</u>

11月1日より発送される通知について、10日間の猶予期間の制度が廃止されます。 KEMPOSの手続入力時に応答期限に10日足される設定の解除について説明します。

1. ログイン後の画面から各種設定を選んでください。

|    |       | <mark>パソコン出願取込</mark> 新規出願 <mark>✓ 取込</mark> |                   |  |  |  |
|----|-------|----------------------------------------------|-------------------|--|--|--|
| Ir | ıput  | List & Report                                | Define            |  |  |  |
|    | 特許台帳  | 期限一覧                                         | <b>文書書式</b>       |  |  |  |
|    | 意匠台帳  | 条件検索                                         | 担当者名簿             |  |  |  |
|    | 商標台帳  | お知らせ                                         | 個人設定              |  |  |  |
|    | 受任台帳  | 中間台帳                                         | 各種設定              |  |  |  |
|    | 顧客台帳  | 書類発行                                         | art 22 fatt att 1 |  |  |  |
|    | 係争事件  | 文書作成                                         | 特社処理」             |  |  |  |
|    | 種別再設定 | 電子出願                                         | 村住処理2             |  |  |  |
|    | 再ログイン | 拡張検索                                         | 特注処理3             |  |  |  |
|    |       |                                              | 1.4 large a set a |  |  |  |

2. 各種設定画面右上の「出願種別」を押してください。

| 国 各種設定         -         -         × |        |                |          |        |  |  |  |  |
|--------------------------------------|--------|----------------|----------|--------|--|--|--|--|
| Opt <mark>ion Menu</mark>            |        |                |          |        |  |  |  |  |
|                                      | 管理事項   | 手続発行書類         | 日付編集     | 祝日休日設定 |  |  |  |  |
|                                      | 出願国    | 手続機能設定         | ToDo工程名称 | 受任状態表  |  |  |  |  |
|                                      | 出願種別   | 発送書類名          | ログ情報照会   | 画像データ  |  |  |  |  |
|                                      | リスト様式  | 状態表            | ₩inÅpp設定 | 任意期限振替 |  |  |  |  |
|                                      | 任意条件   | 印紙代・手数料<br>の設定 | 関連出願同期   |        |  |  |  |  |
|                                      | 応答期限設定 | 選択種別           | 関連出願更新   | 出願削除   |  |  |  |  |
|                                      |        |                |          |        |  |  |  |  |

3. 出願種別設定画面左上の国分類を「EP」法分類を「特」に設定してください。 EP 特許の設定画面が開きますので「期限設定」のタブを開いてください。

| Ξ | 8 出願種別                                                     |        |        |             |     |          | —            | o x          |
|---|------------------------------------------------------------|--------|--------|-------------|-----|----------|--------------|--------------|
|   | 出 <mark>願種</mark> 別設                                       | 定      | 部分一致   |             |     |          | 手続設定         | 期限設定         |
|   | 国分類EP                                                      | ☑ 法分類  | 1 特 🔍  | Edit        | New | Write    | 年金設定         | 一覧表示         |
| ▼ | 種別₪                                                        | 410 Co | ode P  | 出願国 EPO     |     | - 人名 法分類 | 1 特 🗸        |              |
|   | 並び順₽                                                       | 410    |        | 種別名 EP特語    | Ŧ   | 新規邊      | <b>駅除外 □</b> |              |
|   | 手続分類                                                       | 外国特許   | 2 🗸    | 種別英名 Paten  | t   | 基準日      | ]            |              |
|   | 各種設定期限                                                     | 設定 年言  | 金設定    |             |     |          |              |              |
|   | 優先出願期限                                                     | 1      | 優先証明期限 | 優先権日 🔍      | -16 | 香港出願期限   | 公開日          | -6           |
|   | 優先有効期限                                                     | 1      | PD翻訳期限 | 手続日 🔍       | -4  | 香港EP指定国  |              | $\checkmark$ |
|   | 30条適用期間                                                    | -6     |        |             |     | 香港登録申請期  | 限 登録日        | -6           |
|   | 審査請求期限                                                     | SR公開E  | -6     | 到達期間加算      | 10  | 分割出願期限   | 手続日          | -4           |
|   | 予備審請期限                                                     | なし     | V 0    | 審請料返還期間     |     | 分割出願期限2  |              | $\sim$       |
|   | 追完期限                                                       | なし     | V 0    | EESR応答期間    | -6  | 異議申立期限   |              | ~            |
|   | 出願翻訳期限                                                     |        | ~      | 実施報告期限      |     | 対応出願期限   |              | ~            |
|   | 指定納付期限                                                     |        | ~      | 審査請求延長期間    | 5   | 使用証明(出願問 | 寺)           | ~            |
|   | アクセフ。タンス期限                                                 |        | V 0    | アクセフタンス延長期間 | 5   | 関連意匠出願期  | 服            | ~            |
|   | 備考 審査請求あり。サーチレポートの公開から6ヶ月。<br>存続期限は出願日から20年。初回年金は出願日から2年後。 |        |        |             |     |          |              |              |

4. Edit ボタンを押していただき、到達期間加算を0に書き換えてください。 書き換え後は Write ボタンを押してください。

| = | 3. 出願種別                                                    | -    | $\Box$ $\times$ |
|---|------------------------------------------------------------|------|-----------------|
|   | 出願種別設定 部分一致                                                | F続設定 | 期限設定            |
|   | 国分類 EP 🔍 法分類 特 🔍 Edit New Write 年                          | F金設定 | 一覧表示            |
| ▼ | 種別ID410 Code P出願国 HEPO 法分類 .                               | 特 🗸  |                 |
|   | 並び順D 410 種別名 EP特許 新規選択                                     | 除外口  |                 |
|   | 手続分類 外国特許2 種別英名 Patent 基準日                                 |      |                 |
|   | 各種設定期限設定年金設定                                               |      |                 |
|   | 優先出願期限 1 優先証明期限 優先権日 ↓ -16 香港出願期限                          | 公開日  | -6              |
|   | 優先有効期限 1 PD翻訳期限 手続日 ↓ -4 香港EP指定国                           |      |                 |
|   | 30条適用期間 -6 香港登録申請期限                                        | 登録日  | -6              |
|   | 審査請求期限 SR公開日 ↓ -6 到達期間加算 0 分割出願期限                          | 手続日  | -4              |
|   | 予備審請期限なし  マ  の  審請科返速期間  分割出願期限2                           |      |                 |
|   | 追完期限 なし マ 0 EESR応答期間 -6 異議申立期限                             |      |                 |
|   | 出願翻訳期限                                                     |      | $\overline{}$   |
|   | 指定納付期限 🔍 審査請求延長期間 使用証明(出願時)                                |      |                 |
|   | アクセプタンス期限 0 アクセプタンス延長期間 関連意匠出願期限                           |      |                 |
|   | 備考 審査請求あり。サーチレポートの公開から6ヶ月。<br>存続期限は出願日から20年。初回年金は出願日から2年後。 |      |                 |

以上で設定は完了です。